## Wie kann man auf dem iPhone ein Bild direkt in ein PDF konvertieren?

Die neueste iOS-Version ist mit einem PDF-Konverter ausgestattet, mit dem Benutzer Bilder auf iPhone-Geräten problemlos in PDF umwandeln können.

1. Öffne die Foto-App 🏾 🏾 auf deinem iPhone und wähle das Bild, das du in eine PDF-Datei konvertieren möchtest.

2. Klicke auf die Schaltfläche Teilen 📋 unten links auf dem Bildschirm. Du kannst nun auch mehrere Bilder markieren und diese in eine gemeinsame PDF-Datei umwandeln. Wählen dann die Option Drucken aus dem Aktionsmenü.

3. Verwende die Spreizgeste mit zwei Fingern in der Bildvorschau, um das Bild in eine PDF-Datei zu konvertieren.